#### 1. Audio Effects

| Balance        | 좌우 볼륨을 조정. 양수면 우측 볼륨이, 음수면 좌측 볼륨이 커짐                |
|----------------|-----------------------------------------------------|
| Bandpass       | Center값에서 지정한 특정 주파수대를 통과시키고 나머지는 제거                |
|                | (잡음 제거라고 생각하면 쉬움)                                   |
| Bass           | 오디오 저주파수대(~200Hz)를 증가 또는 감소시킴                       |
| Channel Volume | 5.1채널은 6개, Stereo는 2개의 볼륨값(좌우)을 조절 가능               |
| DeEsser        | 녹음시 불필요한 고주파수대 볼륨 제거(스스쉬쉬.하는 바람소리)                  |
| Dehummer       | 50Hz-60Hz 사이 존재하는 잡음(Hum) 제거                        |
| Delay          | 에코(Echo)사이 딜레이를 조정                                  |
|                | 마게느틱 테이프를 레코더와 같은 아날로그 방식의 기기를 사용하여                 |
| Denoiser       | 녹음하였을 경우 그 특유의 테이프 노이즈가 발생. 이 테이프 노이즈               |
|                | 를 제거하는데 사용.                                         |
| Dynamica       | 다이나믹 계열의 이펙트인 Gate Compressor, Expander, Limiter를 하 |
| Dynamics       | 나로 모아놓은 이펙트                                         |
| EQ             | 이퀄라이저. 여러개 특정주파수대를 세밀하게 분리 조절                       |
| Fill Left      | 왼쪽 채널 오디오 정보를 오른쪽 채널로 복사.                           |
| Fill Right     | 오른쪽 채널 오디오 정보를 왼쪽 채널로 복사.                           |
| Highpass       | Cutoff값 이상의 주파수대는 통과시키고 그 이하의 주파수대는 제거              |
| Invert         | 모든 채널의 Phase를 반전                                    |
| Lowpass        | Cutoff값 이하의 주파수대는 통과시키고 그 이하의 주파수대는 제거              |
| Multiband      | 2개이 조피스대르 브리퀜셔 지요하 스 이느 커프레서 이페트                    |
| Compressor     | 3개의 구파구대를 준다에서 사용할 수 있는 섬드네서 아ㅋ드                    |
| Multitab Dealy | 딜레이를 연속적으로 4개까지 반복하여 사용할 수 있는 이펙트                   |
| Notch          | Center 값에서 지정한 특정 주파수대 제거                           |
| Parametric EQ  | Center 값에서 지정한 특정 주파수대 조절                           |
| Pitch Shifter  | 음 높이(Pitch) 조절                                      |
| Reverb         | 공간의 잔향(울림소리) 추가                                     |
| Swap Channels  | 좌우 채널 정보 반전                                         |
| Treble         | 오디오 고주파수대 조정. (4000Hz~)                             |
| Voulme         | 오디오 볼륨 조절                                           |
| P.S ) Bypass : | 각 옵션 모두에 존재. 해제 시 이펙트를 적용시키고 체크시 이펙트를               |
|                | 무시. 전 후 비교 분석에 용이함.                                 |

## 2. Audio Transition

| Constant Power | 두 개의 오디오가 각각 사람 귀에 들릴 때 일정한 증가와 감소로 전 |
|----------------|---------------------------------------|
|                | 환. 사람에게는 이쪽이 더욱 자연스러운 변형임.            |
| Constant Gain  | 수치적으로 일정한 증가와 감소로 전환.                 |

#### 3. Video Effects

1) Adjust

| Auto Color            | 자동 색, 대비 변화                             |
|-----------------------|-----------------------------------------|
| Auto Contrast         | 화면 중간톤을 조정하여 색과 대비를 자동 변화. 화면 자체의 색조는   |
|                       | 변경시키지 않는다.                              |
| Auto Levels           | 화면의 하이라이트와 섀도우를 조정. 자동 색조 변화 가능.        |
| Brightness &          | 치며 바기이 대비 버희                            |
| COntrast              | 와면 읽기와 내미 인와                            |
|                       | 컬러를 각 채널별로 조정.(각 색마다 4개의 파트). 흑백이미지나 세피 |
| Channer Mixer         | 아톤, 다른 색조로 입혀진 화면 구성 가능                 |
| Convolution           | 그는 피세이 가운 버럴, 브리나 에너지 저오히 때 사용          |
| Kernel                | ~~ 픽셀의 값들 번와. 들더나 멤모스 적용일 때 사용          |
| E lasst               | 화면의 컬러를 제거하면서 흑백으로 텍스처된 이미지 생성. 그레이 레   |
| Extract               | 벨의 범위를 조정하여 화면의 화이트나 블랙을 반대로 전환할 수 있음   |
|                       | 화면의 밝기를 조정하는 이펙트. 컬러, 감마, 밝기, 대비, 화면 반전 |
| Levels                | 기능이 있음.                                 |
| Posterize             | 화면의 색과 밝기의 단계를 줄이는 이펙트                  |
| ProcAmp               | 화면의 색상, 채도, 밝기(HLS) 조정                  |
| Shadow /<br>Highlight | 섀도우 부분을 밝게 하고 하이라이트를 줄이는 이펙트.           |
|                       | 화면 밝기를 전체적으로 조정하는 것 뿐아니라 섀도우와 하이라이트만    |
|                       | 만질때도 사용. 기본 세팅은 역광 이미지 보정.              |

## 2) Blur & Sharpen

| Antialias     | 경계 부분의 픽셀을 섞어줘서 화면을 부드럽게 전환. 어두운 부분과          |
|---------------|-----------------------------------------------|
|               | 밝은 부분 사이에 명암단계를 만들어 줌                         |
| Camera Blur   | 이미지가 흐려지는 것(초점나간 상태)같이 변화.                    |
| Channel Blur  | 채널별로 Blur. RGB, Alpha 별로 Blur 효과 지정. 방향 지정 가능 |
| Directional   | 바하에 따귀 먼                                      |
| Blur          | 방양에 따다 DIVI 열성.                               |
| Fast Blur     | 이미지에 Blur 효과를 빠르게.                            |
| Gaussian Blur | Fast Blur보다 품질이 좋음.                           |
| Gaussian      | 이미지를 조더 거치게 마드느 이페트                           |
| Sharpen       | 이미지를 숨다 기절개 친그는 이국트.                          |
| Ghosting      | 화면 잔상 생성                                      |
| Radial Blur   | 원형 또는 줌의 형태로 Blur 형성                          |
| Sharpen       | 대비를 증가 시켜서 이미지를 좀 더 거칠게 만듦.                   |
| Sharpen Edge  | 이미지 경계부분 대비를 높여서 이미지 경계를 부각                   |

## 3) Channel

| Blend  | 두 이미지를 밝기와 생상값 연산으로 섞어주는 이펙트.              |
|--------|--------------------------------------------|
|        | - Cross-fade : 디졸브 트렌지션과 유사                |
|        | - Color Only, Tint Only : 색상만 섞기           |
|        | - Darken, Lighten : 이미지의 어두운 부분, 밝은 부분만 섞기 |
| Invert | 색상 반전. RGB, HLS, 알파 채널 별로 이미지 반전 가능.       |

#### 4) Disort

| Blend       | 화면 형태를 구불구불하게 왜곡                              |
|-------------|-----------------------------------------------|
| Corner Pin  | 화면의 네 귀퉁이의 위치값을 조정하여 화면 형태 변화                 |
| Lens        | 오목(음수), 볼록(양수) 효과 가능.                         |
| Distortion  | Decentiering을 이용해서 초점변화도 가능.                  |
| Mirror      | 반사지점(Reflection Center)을 기준으로 화면 한쪽과 다른 한쪽을 동 |
|             | 일하게 복사. 반사지점과 각도 조정 가능.                       |
| Polar       | Rect의 X,Y를 원점으로 해서 화면을 변화.(둥글둥글)              |
| Coordinates | 수평라인은 원형, 수직 라인은 방사형으로 변화                     |
| Ripple      | 화면을 물결처럼 일렁거리게 만듬.                            |
| Spher i ze  | Center of Sphere를 통해 기준점을 설정하고 그 지점을 중심으로 원형  |
|             | 으로 화면 왜곡                                      |
| Transform   | 화면의 크기를 다른 비율로 조정하거나 위치 변경, 화면을 비스듬히          |
|             | 만들거나 셔터 앵글 조정 가능                              |
| Twirl       | 설정 지점 중심으로 회오리치는 모양으로 왜곡                      |
| Wave Warp   | 파도치는 모양으로 왜곡                                  |

#### 5) Image Control

| Black&White   | 흑백 화면                                       |
|---------------|---------------------------------------------|
| Color Balance | $M\Delta F(1)$                              |
| (HLS)         | 색상(Hue), 읽기(Ligniness), 새도(Saturation)을 조성  |
| Color Balance | 이미지의 Dad Graam Plue 간은 가가 조전                |
| (RGB)         |                                             |
| Color         | 이미지 새 비저 특                                  |
| Corrector     | 이미지 색 포장 물                                  |
|               | 다른 이미지와 색상, 채도, 밝기를 매치시킬 때 사용.              |
| COTOF Match   | HLS, RGB, Curve 등의 방법이 사용 가능                |
| Color Offset  | RGB 채널의 픽셀 위치 이동                            |
| Color Pass    | 스포이드로 지정한 부분 색을 제외하고 나머지는 흑백 처리             |
| Color Replace | 스포이드로 지정한 색을 다른 색으로 변경                      |
| Gamma         | 섀도우와 하이라이트 톤을 변화시키지 않고 미드톤 밝기를 조정해서         |
| Correction    | 전체적으로 밝게 하거나 어둡게 하는 효과                      |
| Tint          | Black 과 White 로 지정한 색을 기준으로 화면 색상을 변화. 채도 변 |
| lint          | 화                                           |

6) Keying

| Alpha Adjust   | 알파 채널의 투명도 조정. 이미지의 알파 채널 분리 가능           |
|----------------|-------------------------------------------|
| Blue Screen    | 표준 법률 시그리 새시 피기                           |
| Кеу            | 표준 골두 프그런 직장 세계                           |
| Chorma Key     | 스포이드로 지정한 색상 제거. Similarity로 유사 색상범위 조정가능 |
| Difference     | 소스 이미지에서 기준 이미지를 추출하여 나머지 이미지를 추출하는       |
| Matte Key      | 방법. 즉 두 소스에서 다른 부분만 추출되어 남게되는 효과를 지님.     |
| Eight-point    | 이미지에 9개이 고이트르 마드어서 ㅋ로                     |
| Garbage Matte  | 이미지에 에크 포진드를 진을에서 그룹                      |
| Four-Point     | 이미지에 4개이 포이트를 마득이서 그로                     |
| Garbage Matte  | 이미지에 4개의 포인드를 민들어지 그룹                     |
| Green Screen   | 표준 그리 사그리 새시 제가                           |
| Кеу            | 표준 그년 스크린 색상 세거                           |
| Image Matte    | 이미지를 매트처럼 쓰는 이펙트. 이미지의 알파 채널과 밝기값(루마      |
| Кеу            | 매트)를 매트로 사용 가능.                           |
| Luma Key       | 이미지 밝기 정보에 따라 밝을수록 보이고 어두울수록 제거되는 효과      |
| Multiply Koy   | 소스의 어두운 부분과 배경이미지의 어두운 부분이 합쳐져 최종적으로      |
| миттрту кеу    | 어두워지는 이펙트                                 |
| Non Red Key    | 소스 이미지에서 RED가 아닌 부분은 제거                   |
| RGB Difference | 스스 이미지에서 지저하 새이 피기 티노 이페트                 |
| Кеу            | 오스 아마지에서 시장한 책이 제거 되는 아팩트                 |
| Remove Key     | 키를 만들때 배경이 되었던 화이트나 블랙 경계 부분 제거           |
| Coroon Koy     | 소스 이미지의 밝은 부분과 배경이미지의 밝은 부분이 합쳐져 최종적      |
| Screen Key     | 으로 이미지가 밝아지는 이펙트                          |
| Sixteen-Point  |                                           |
| Garbage Matte  | 이미지에 10개의 포인트를 만들어져 크폽                    |
| Track Matte    | 레티 드레에 눈이 소티이나 드러서 크리오 레드크 쓰스 이나 이팬드      |
| Кеу            | 해당 드택에 놓인 스틸이나 농영상 클립을 매트로 쓸수 있는 이펙트      |

#### 7) Noise

| Median | 개별픽셀을 이웃하는 픽셀과 합치는 방식. 낮은 값의 노이즈를 제거하 |
|--------|---------------------------------------|
|        | 고 높은 값은 페인팅한 이미지처럼 변화                 |

## 8) Perspective

| Basic 3D    | 이미지를 3차원 공간에 놓인것처럼 만드는 이펙트. 수직, 수평 회전    |
|-------------|------------------------------------------|
|             | 가능하며 이미지의 Distance를 조정하여 멀리 떨어진 것처럼 변경가능 |
| Bevel Alpha | 이미지의 알파 채널에 베벨을 (볼록이?) 만들어주는 이펙트         |
| Bevel Edge  | 이미지 경계에 베벨 넣어주기. 액자 효과 비슷                |
| Drop Shadow | 그림자 넣어주는 이펙트                             |

9) Pixelate

| Facet 비슷한 색의 픽셀을 합성하여 페인팅한 것처럼 만드는 이펙트 |
|----------------------------------------|
|----------------------------------------|

## 10) Render

| Render    | 렌즈 플레어(렌즈에 빛이 들어와 생기는 현상. 눈부신 태양같은거)을 |
|-----------|---------------------------------------|
|           | 시뮬레이션 해주는 이펙트                         |
| Lightning | 번개를 만들어주는 이펙트.                        |
| Ramp      | 그라데이션 이미지를 만들어 이미지에 적용.               |
|           | Blend With Original을 설정하여 섞이는 정도 조절.  |

# 11) Stylize

| Alpha Glow   | 테두리에 부~옇게 글로우 넣기.                      |
|--------------|----------------------------------------|
| Color Emboss | 이미지 본래 색을 살리면서 이미지 경계를 도드라지게 만드는 이펙트   |
| Emboss       | 양각판화같이, 경계만 살리고 나머지 부분은 회백으로 변화시킨다.    |
| Find Edge    | 이미지 경계만 살리고 나머지는 죽이기                   |
| Mosaic       | 모자이크 처리                                |
| Noise        | 화면에 지글지글 넣기.                           |
| Replicate    | 타일 모양으로 동일 화면 반복 배치. 16개까지 가능          |
| Solarize     | 네거티브 이미지와 포지티브 이미지를 섞는 이펙트.            |
| Strobe Light | 플래시 이펙트. 랜덤 설정 가능.                     |
| Texturize    | 이미지 위에 본 이미지 또는 다른 이미지가 텍스처링(거칠게) 되게 하 |
|              | 는 이펙트. 방향과 정도, 방식 선택 가능                |

# 12) Time

| Echo           | 잔상 효과. 잔상 숫자, 시간, 섞이는 정도 조절 가능        |
|----------------|---------------------------------------|
| Posterize Time | 프레임률을 조정. 낮추면 셔터 스피드를 낮췄을때까지 턱턱 끊기는 듯 |
|                | 한 영상이 나온다.                            |

## 13) Transform

| Camera view     | 카메라로 보는 듯한 이미지 형성                 |
|-----------------|-----------------------------------|
| Clip            | 이미지를 좌우 , 상하로 잘라냄. 공백에 색 지정 가능    |
| Crop            | Clip과 유사하지만 본래 이미지 확대 가능(Zoom 체크) |
| Edge Feather    | 이미지 가장자리에 부드럽게 그라데이션을 입혀주는 기능     |
| Horizontal Flip | 화면 좌우 반전                          |
| Horizontal Hold | 이미지를 좌, 우로 비틀어주는 이펙트              |
| Roll            | 이미지를 좌우 또는 상하로 말린 것처럼 만들어주는 이펙트   |
| Vertical Flip   | 화면 상하 반전                          |
| Vertical Hold   | 이미지를 훑듯이 위로 날려주는 이펙트              |

14) Video

| BroadCast   | 바소새으로 보저                  |
|-------------|---------------------------|
| Colors      | 방송책으도 보장.                 |
| Field       | 피드르 비가치어 느라되 비비우 레이즈는 이페트 |
| Interpolate | '골                        |

-\_-) Video Transition도 요약정리해보고 싶었습니다만, 말로 표현하기 힘든 부분이 너무 많아서 생략합니다.. 직접 해보시는게 백 배 나을 듯.

언제나 이야기하지만 이런 설명서 보시는것보다는 직접 하나씩 건드려보시는게 백 배는 좋 습니다.

출처 : 영상꼼수 놀이터, 변자운 <u>http://ferieo.blog.me</u>